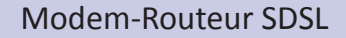

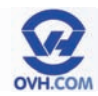

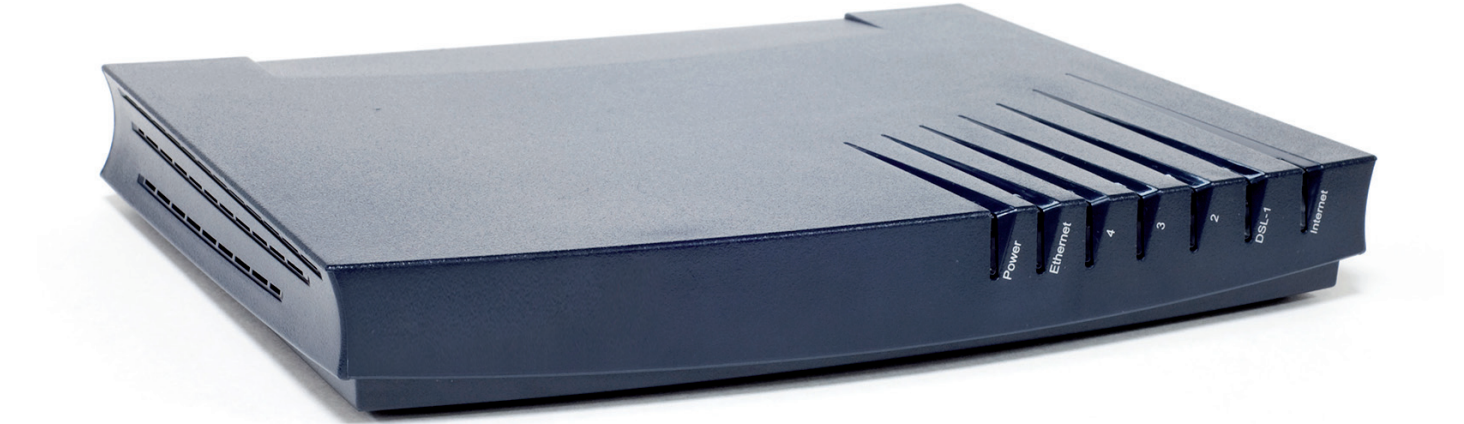

# Manuel version standard

# Table des matières

| Accéder à l'interface du modem                          |
|---------------------------------------------------------|
| Configurer l'accès à Internet                           |
| Vérifier le statut de la connexion4                     |
| Évaluer la vitesse de synchronisation de la connexion   |
| Modifier le mot de passe d'accès à l'interface du modem |
| Redémarrer le modem                                     |
| Réinitialiser le modem                                  |

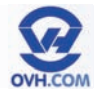

## Accéder à l'interface du modem

L'adresse IP par défaut du modem est : 192.168.1.254

Afin d'accéder à l'interface du modem, il faut entrer cette IP dans la barre d'adresse de votre navigateur Internet.

| Eichier      | Éditio <u>r</u> | <u>A</u> ffichage | <u>H</u> istorique | <u>Marque-pages</u> | <u>O</u> utils | Aid <u>e</u> |
|--------------|-----------------|-------------------|--------------------|---------------------|----------------|--------------|
| <b>4</b> 1 1 | (c. 11)         | 6 8 1             | 192                | 2.168.1.254         |                |              |

Un couple identifiant / mot de passe vous sera demandé pour vous connecter. Par défaut, il faut simplement renseigner **«Administrator»** en tant que login et ne rien indiquer pour le mot de passe.

Dans ce manuel, nous vous expliquerons comment modifier ces identifiants d'accès.

Vous arriverez alors sur la page d'accueil de l'interface du modem. Depuis cette interface web, il est possible d'accéder aux paramètres de votre modem.

Ce manuel simplifié vous guidera parmi les fonctions de base de ce modem et vous expliquera comment les configurer.

| Home |                               |                                                                                                    | (theme                                                                                                    |
|------|-------------------------------|----------------------------------------------------------------------------------------------------|----------------------------------------------------------------------------------------------------|
|      | Thomson Gateway               |                                                                                                    |                                                                                                    |
|      | Information                   | TOTOL                                                                                                    |                                                                                                    |
|      | Software Release:             | 8.1.1.4                                                                                                    | Update                                                                                                    |
|      | Broadband Connection          |                                                                                                    |                                                                                                    |
|      | • Put                         | Connected                                                                                                    |                                                                                                    |
|      | Toolbox                       |                                                                                                    |                                                                                                    |
| APP. | Enmote Annistance:            | Disabled                                                                                                    |                                                                                                    |
|      | Game & Application Sharing    |                                                                                                    |                                                                                                    |
|      | <ul> <li>Fierwalt:</li> </ul> | Disabled                                                                                                    |                                                                                                    |
|      |                               | Itemation<br>Thomson Gateway<br>Information<br>Productions<br>Scheme Patheons<br>Scheme Patheons<br>Itemation<br>Itemation | Itemative<br>Thomson Gateway<br>- Model tank: Tolds<br>Softwar Petras: E.11.4<br>Softwar Petras: E.11.4<br>Softw |

#### Configurer l'accès à Internet

NB : Votre modem-routeur est installé déjà configuré par rapport à votre accès. Vous n'avez donc pas à effectuer cette procédure par défaut. Celle-ci pourra être appliquée après une réinitialisation (remise à zéro) du modem par exemple.

Dans un premier temps, il est nécessaire de télécharger le fichier de configuration correspondant à l'utilisation souhaitée.

Récupérez le fichier de configuration, en l'enregistrant via les adresses suivantes :

Mode routeur (mode recommandé par défaut) : ftp://ftp.ovh.net/made-in-ovh/xdsl/ modems/628s/routed/user.ini

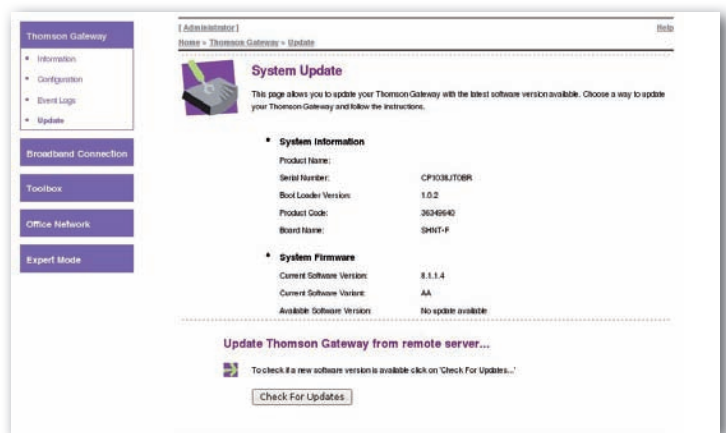

Mode bridge : ftp://ftp.ovh.net/made-in-ovh/xdsl/modems/628s/bridge/user.ini

Le nom du fichier de configuration doit rester **«user.ini»**. Tout autre nom ne sera pas reconnu par le modemrouteur lors des étapes suivantes.

Ouvrez le menu « Thomson Gateway » puis cliquez sur le service « Update ».

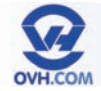

En bas de page, cliquez sur le bouton «Parcourir».

Sélectionnez le fichier **«user.ini»** du mode routeur ou bridge que vous aurez téléchargé précédemment.

Validez en cliquant sur le bouton **«Proceed»**.

Une fenêtre apparaîtra alors, vous informant que le modem est en cours de reconfiguration.

| To update your Thomson Gateway from your PC, you may follow the three steps described below.                                                    |
|----------------------------------------------------------------------------------------------------|
| 1-Download the latest software to your PC.                                                                                                    |
| You may update your Thomson Gateway by downloading the latest software from the <u>Thomson Gateway Support Site</u> to<br>your PC's hard drive. |
| 2-Upload software to your Thomson Gateway                                                                                                    |
| Select the update file you have placed on your PC's hard drive.                                                                                 |
| Parcourir                                                                                                    |
| 3-Load the new software and restart your Thomson Gateway                                                                                        |
| Note: uploading the new software takes several minutes to complete.                                                                             |
| Proceed                                                                                                    |

#### Vérifier le statut de la connexion

Ouvrez le menu **«Broadband Connection »** puis cliquez sur l'action **(task)** proposée dans la partie centrale **« Check connectivity to the Internet »**.

Choisissez le service à vérifier **« IPoE »** et cliquez sur le bouton **« Check Connectivity »** pour lancer le test.

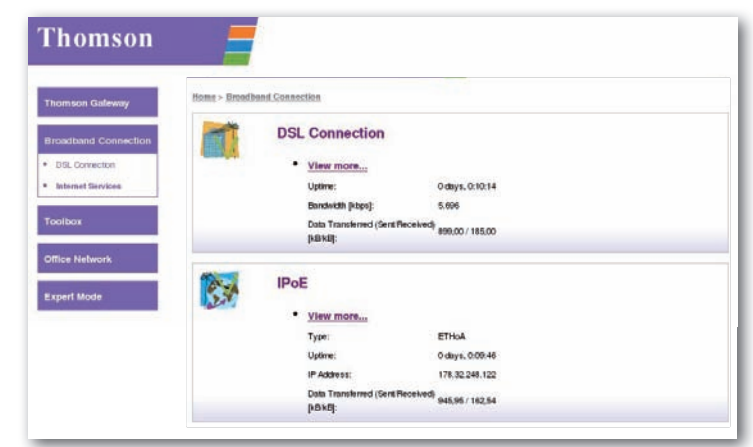

Un test de connexion est alors effectué. Les résultats listent les éléments testés et indiquent l'échec ou le succès du test.

| Thomson Galeway                                       | [ Administrator ]<br>Home > Standbard | Connection = Internet.Services = C                                                                     | unnecifylty Check          |                                               | Bel |
|-------------------------------------------------------|---------------------------------------|----------------------------------------------------------------------------------------------------|----------------------------|-----------------------------------------------|-----|
| Broadband Connection DBL Connection Internet Services |                                       | Connectivity Check<br>This page enables you to perform a co<br>Choose an Internet service and click II | mectivity check on an init | ernet service of your Thomson Galeway.<br>Is. |     |
| Toolbox<br>Office Network                             |                                       | Internet Benvice to Obeck:                                                                             | (IPoE                      | Check Connectivity                            |     |
| Expert Mode                                           |                                       | Test Results     DISL                                                                                  |                            |                                               |     |
|                                                       |                                       | V АТЫ                                                                                                  |                            |                                               |     |

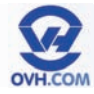

## Évaluer la vitesse de synchronisation de la connexion

Il peut être intéressant de connaître la vitesse à laquelle votre accès est synchronisé, afin de déceler rapidement un éventuel soucis de débit.

Ouvrez le menu **«Broadband Connection »**. il est possible de visualiser les vitesses de synchronisation dans la partie **« DSL Connection »**, puis dans le champ **«Bandwidth (Up/Down)» (qui représente des valeurs du débit montant/descendant en kbps).** 

| Thomson Galeway                                                                             | [ Administrator ]<br>Home > Broadbard Connection > DSL Connection                                                                 |                                                          | Overview   Details   Heli |
|---------------------------------------------------------------------------------------------|----------------------------------------------------------------------------------------------------|----------------------------------------------------------|---------------------------|
| Broadband Connection DBL Connection DBL Connection Internet Services Toolbox Office Network | DSL Connection<br>Unix Information<br>Unive:<br>DSL Type:<br>Bundkati(UpCount) (Atop)<br>Data Transformed (Serrifike<br>pub kits) | 0-days.0.20.00<br>G.991.2<br>; S666/56660<br>1,79/388.00 |                           |
| Expert Mode                                                                                 | Pick a task Bee_information.stood.mc.bookd                                                                                        | band.committen(1)                                        |                           |

### Modifier le mot de passe d'accès à l'interface du modem

Ouvrez le menu «Toolbox » puis la partie « User Management ».

|             | ser Management<br>1 page provides you with inform            | ation regarding the users configured on y                                       | sur Thomson Calevay,                                                                                                    |
|-------------|--------------------------------------------------------------|---------------------------------------------------------------------------------|----------------------------------------------------------------------------------------------------|
|             | <ul> <li>Local Liser Data</li> </ul>                         | ution regarding the users configured on y                                       | our Thomson Galeway.                                                                                                    |
|             | * Local User Data                                            |                                                                                 |                                                                                                    |
|             | Foom o lei Dam                                               |                                                                                 |                                                                                                    |
|             | The table below shows the                                    | configured users who are able to access                                         | : your Thomson Gateway. You need to                                                                                                    |
|             | configure user privileges if<br>privileges of the user are a | you want to differentiate between people<br>nentioned in the privileges column. | ising your Thomson Galeway. The current                                                                                                    |
|             | Username                                                     | Privileges                                                                      | Default User                                                                                                    |
|             | Administrator                                                | SuperUser                                                                       | V                                                                                                    |
|             | heat                                                         | TechnicalSupport                                                                |                                                                                                    |
|             |                                                              |                                                                                 |                                                                                                    |
| Pick a t    | task                                                         |                                                                                 |                                                                                                    |
| <b>D</b> cn | bowstay we encl                                              |                                                                                 |                                                                                                    |
|             | t the default user                                           |                                                                                 |                                                                                                    |
|             | Pick a t                                                     | Pick a task                                                                     | Orlange my philoging you work to differentiate balance people<br>priviliging of the serier are memored in the philoging column.<br><u>Username</u> Philoging<br><u>Administration</u> SuperViser<br><u>Institute</u> TechnicalSupport      Pick a task      Change my patrianced      Entitie default user |

Cliquez sur l'option « Change my password » dans la partie centrale pour accéder au formulaire de changement de mot de passe :

« **Old Password** » : Indiquez votre mot de passe actuel.

« New Password » : Renseignez votre nouveau mot de passe.

« Confirm New Password » : Inscrivez-le à nouveau pour confirmer.

Cliquez sur **«Change Password»** pour effectuer la modification.

| Thomson Galeway            | (Administration)<br>Home > Localisas | > <u>User Management</u> > <u>Change Paras</u> | ast                 |                   | Hel    |
|----------------------------|--------------------------------------|------------------------------------------------|---------------------|-------------------|--------|
| Broadband Connection       |                                      | This page allows you to change your            | password based on y | your current one. |        |
| Toolbox                    | 5                                    | Change Password                                |                     |                   |        |
| Bemote Assistance          |                                      | Old Password:                                  |                     |                   |        |
| Game & Application Sharing |                                      | New Password                                   |                     |                   |        |
| Web Sile Filtering         |                                      | Confirm New Password                           |                     |                   | 1      |
| Frenal.                    |                                      |                                                |                     | Change Password   | Cancel |
| Intrusion Detection        |                                      |                                                |                     | []                |        |
| Dynamic DNS                |                                      |                                                |                     |                   |        |
| User Management            |                                      |                                                |                     |                   |        |

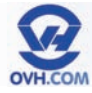

## **Redémarrer le modem**

Ouvrez le menu « Thomson Gateway » puis cliquez sur la troisième action (task) proposée dans la partie centrale : « Restart ».

| Thomson Galeway               | I Administrator I<br>Home > Thomson | Galeway                            |                 | ticle |
|-------------------------------|-------------------------------------|------------------------------------|-----------------|-------|
| Information     Configuration |                                     | Thomson Gateway                    |                 |       |
| Bient Logs                    |                                     | <ul> <li>Internation</li> </ul>    |                 |       |
| * Updale                      |                                     | Product Name:                      |                 |       |
| Broadband Connection          |                                     | Softanie Release:                  | Gridabilden     |       |
|                               |                                     | 10112-0120-0120                    |                 |       |
| Toolbox                       |                                     | Configuration                      |                 |       |
|                               |                                     | Time Since Power-on:               | O days, 0.23.49 |       |
| Once Nework                   |                                     |                                    |                 |       |
| Expert Mode                   | Pick                                | c a task                           |                 |       |
|                               | ->                                  | Set Up                             |                 |       |
|                               | ->                                  | Mostate.                           |                 |       |
|                               | ->                                  | Plestart                           |                 |       |
|                               | ->                                  | Perturn to Factory Default Setting | 1               |       |
|                               | $\rightarrow$                       | Vew event logs                     |                 |       |
|                               | ->                                  | Oteck connectivity to the internet |                 |       |

Une nouvelle page vous permettra de confirmer et de lancer l'opération via le bouton «Yes, restart my Thomson Gateway».

Le modem redémarrera et sera à nouveau accessible après quelques minutes.

Cette opération peut être utile pour reprendre en compte des paramètres qui auraient été mal appliqués, ou pour mettre à jour les connexions réseau liées au modem (par exemple un équipement connecté ayant des problèmes).

| nacin Gabeway                           | I dolministrator<br>Huma - Thuma | )<br>un Datemate + Information + Prestant                                                                                                    | tinia |
|-----------------------------------------|----------------------------------|----------------------------------------------------------------------------------------------------|-------|
| imulia<br>Ingunitor<br>Ini Liga<br>data | 4                                | Warning: System Restart To an addet an iter your Thoman Calenay Alactic correction of the restrict Day on and to proceed? [Veck.restart my Thomson Gateway ] 100 |       |
| nox<br>e History                        |                                  |                                                                                                    |       |
| t Möde                                  |                                  |                                                                                                    |       |
|                                         |                                  |                                                                                                    |       |
|                                         |                                  |                                                                                                    |       |

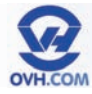

## Réinitialiser le modem

Ouvrez le menu « Thomson Gateway » puis cliquez sur la quatrième action (task) proposée dans la partie centrale « Return to Factory Default Settings ».

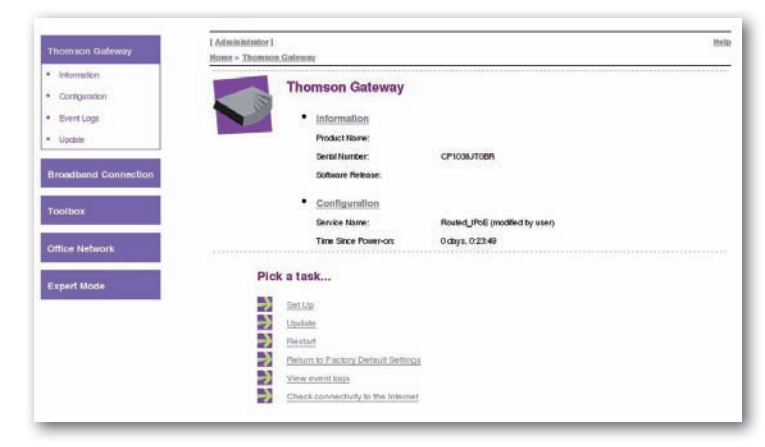

Une nouvelle page vous permettra de confirmer et de lancer l'opération via le bouton **«Yes, reset my Thomson Gateway»**. Ceci efface vos paramètres pour rétablir ceux par défaut **(d'usine)**.

Après un reset, la reconfiguration de l'accès à Internet de votre modem est indispensable pour pouvoir vous connecter au web. Consultez le chapitre **« Configurer l'accès à Internet »** de ce manuel pour savoir comment reconfigurer votre modem.

| Thomson Galeway                                         | [Administrator] Mela<br>Home > Thomeon Galemme > Conflammilion > Benet                                                                                                    |
|---------------------------------------------------------|----------------------------------------------------------------------------------------------------|
| Information     Configuration     Event Logs     Update | Warning: Reset to Factory Defaults<br>You are about to meet your Thomson Galeway to factory default settings. All active connections will be disconnected.<br>Do you work to proceed? |
| Broadband Connection                                    | Wes, reset my Thomson Gateway.                                                                                                    |
| Toolbox                                                 |                                                                                                    |
| Office Network                                          |                                                                                                    |
| Expert Mode                                             |                                                                                                    |